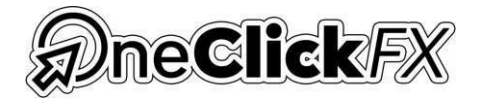

# Click here to play the video

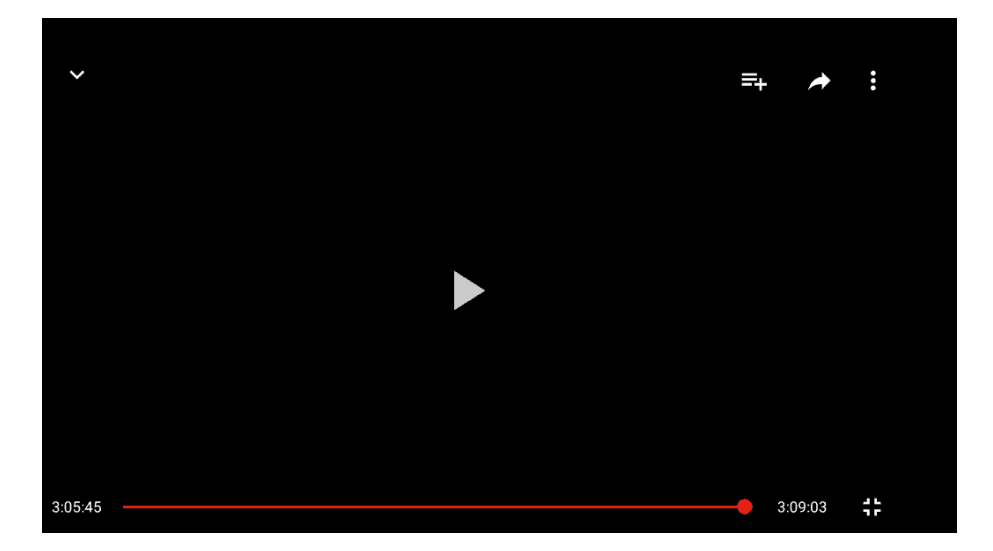

# **One Click FX Installation**

# Step 1

Download the.zip file through the link provided by the broker.

# Step 2

Open the .zip file and extract the ONE CLICK MT5 folder to the Desktop.

# Step 3

Open ONE CLICK MT5 and copy the MQL5 folder.

## Step 4

Open the Metatrader platform. Click on File > Open Data Folder.

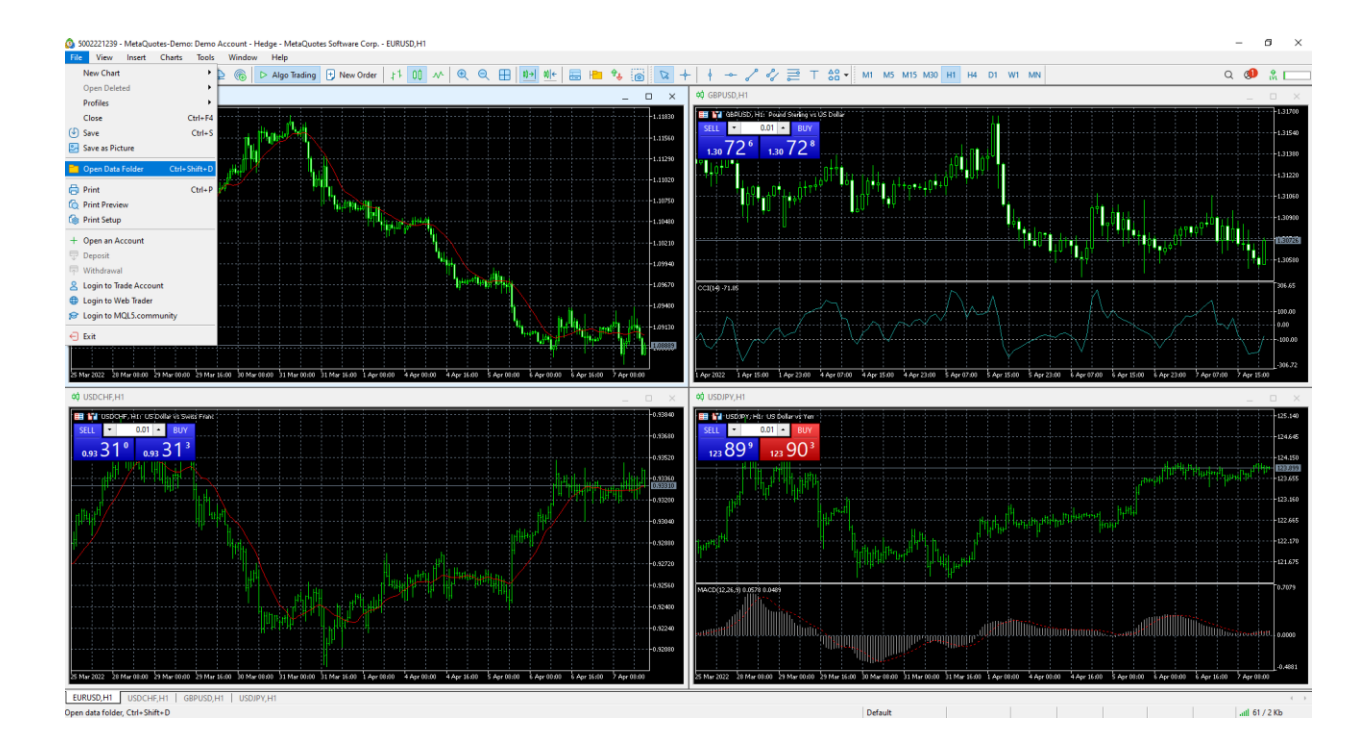

#### Step 5

Close the Metatrader.

#### Step 7

Paste the MQL5 folder you copied in this folder. Click on Replace the files in the destination. Refresh.

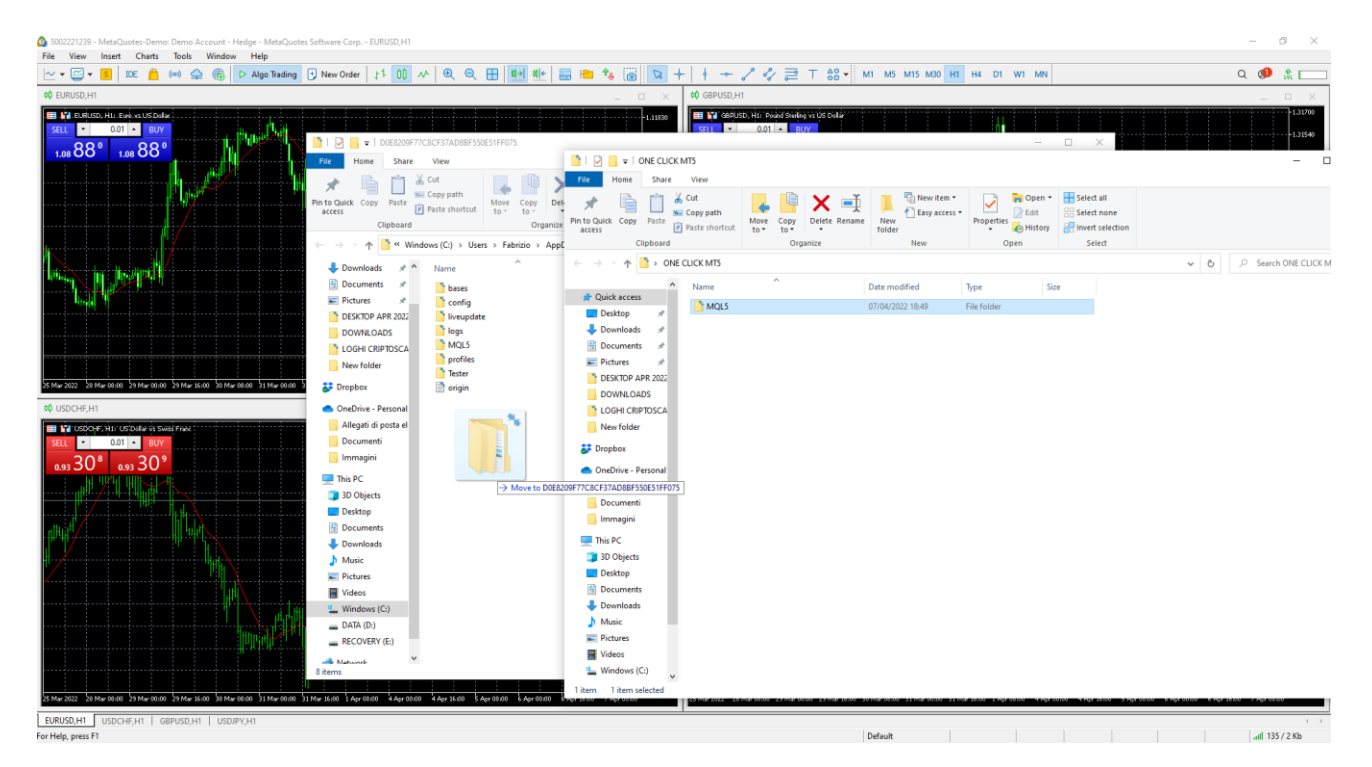

# Step 8

Re-open the Metatrader.

#### Step 9

Once the platform is reopened, click on Tools > Options > Expert advisors.

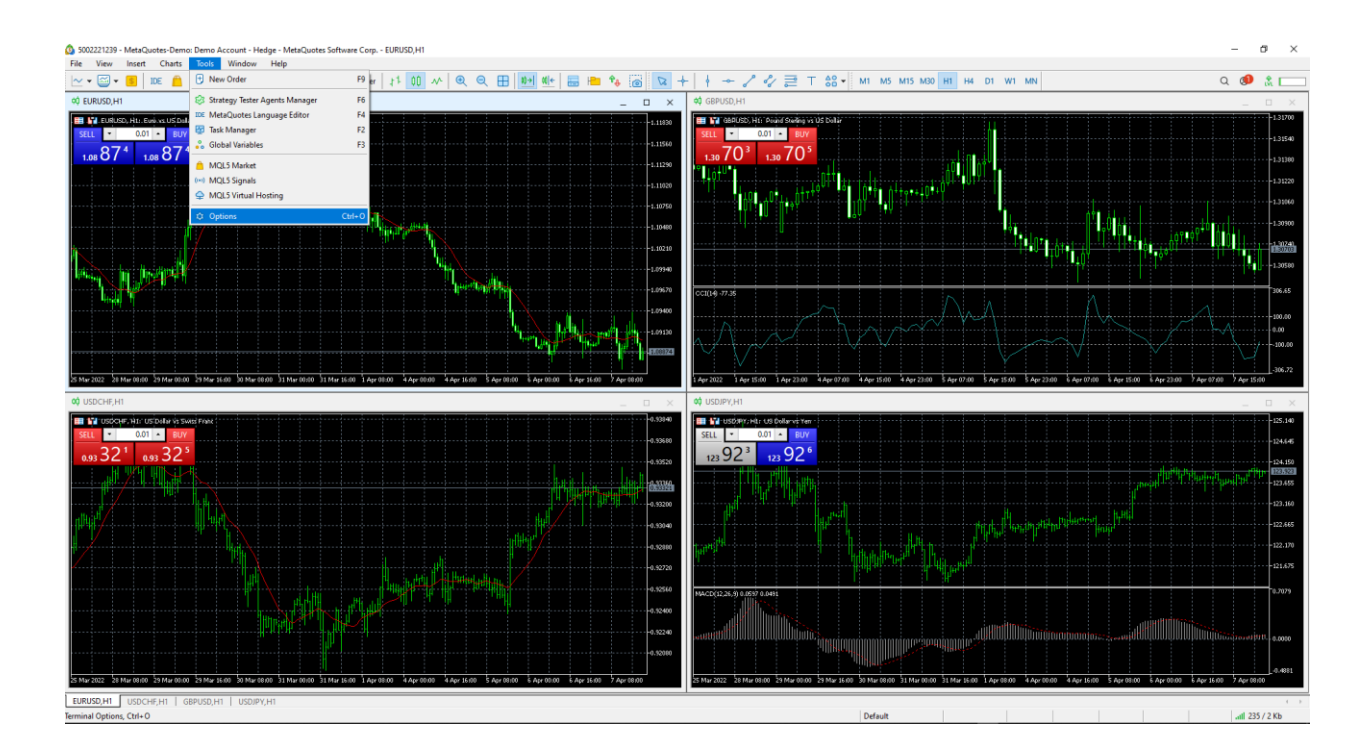

# Allow imports from .dll.

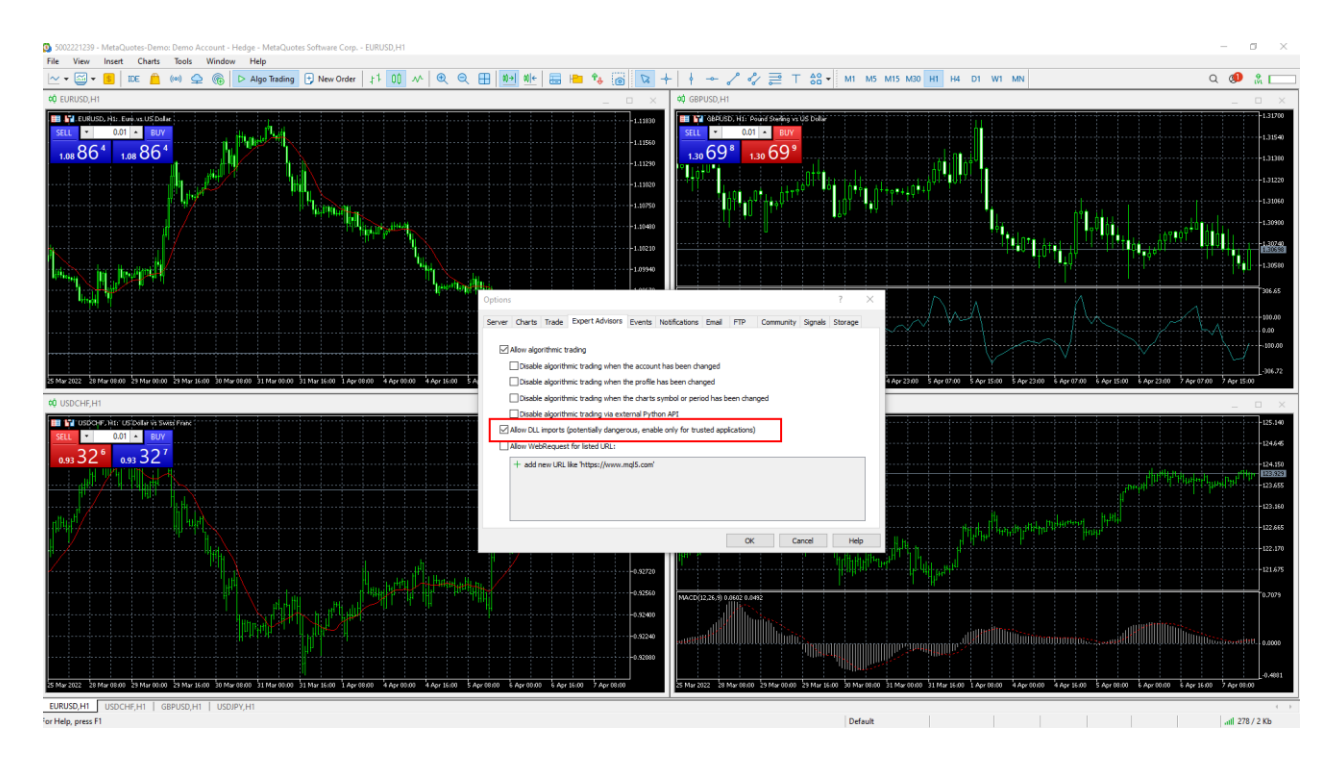

# Step 10

Open the Profile Menu and click on 01 License.

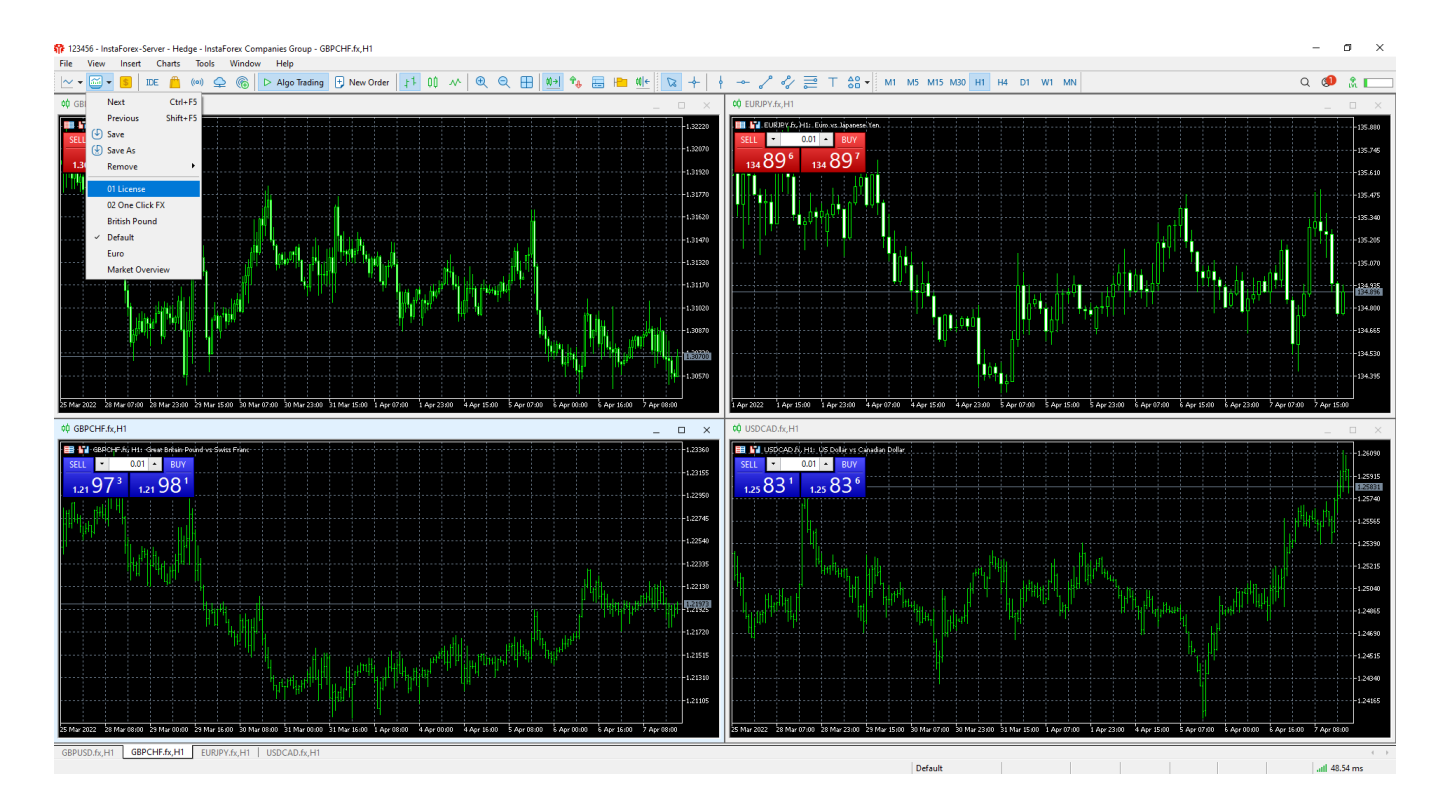

# Step 11

Enter the email address or code associated with the license in the appropriate field and click on Ok.

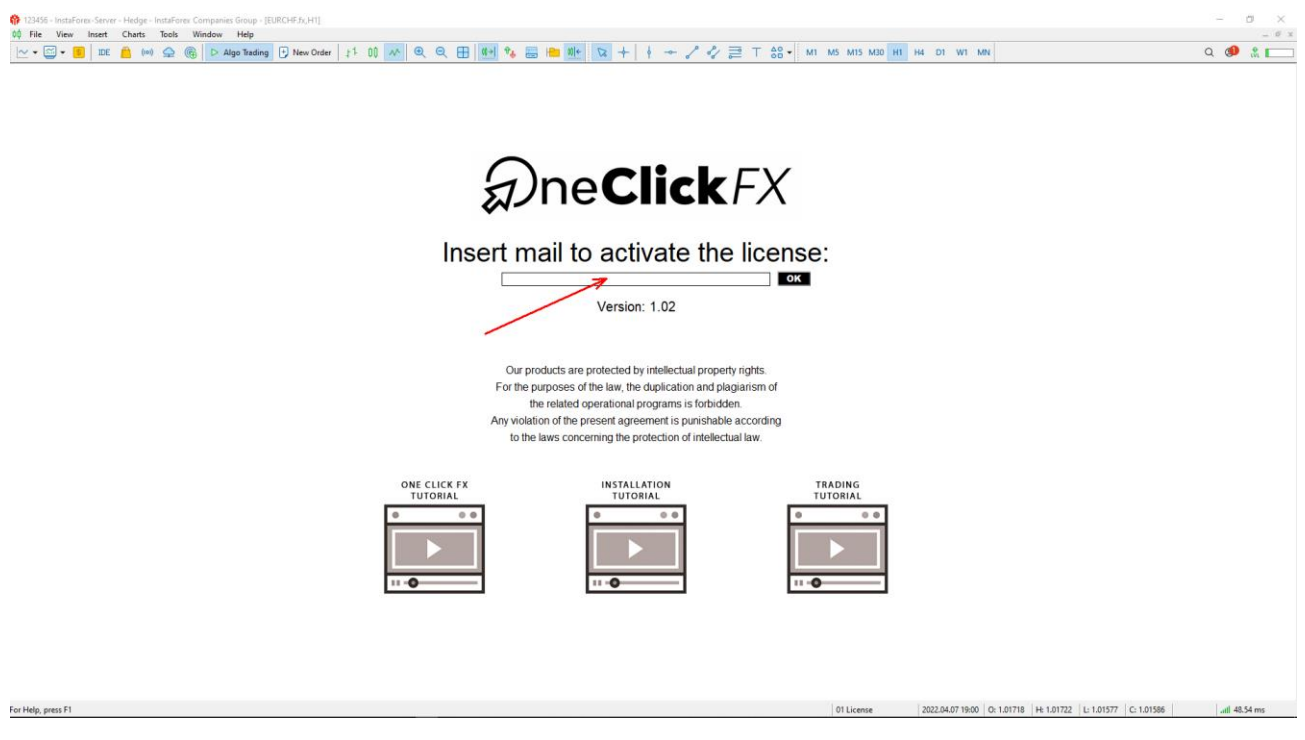

As soon as the indication 'LICENSE CHECKED: STATE ACTIVE' appears, you can start working with **One Click FX**.

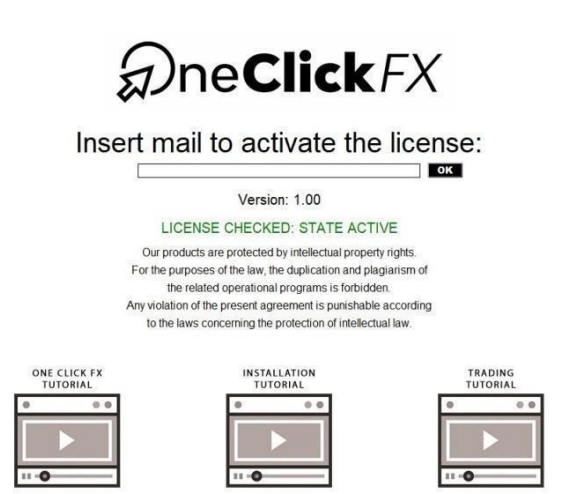

🛸 🖶 + 💽 👌 🏠 Navor andre 🗞 🚊 🛞 🛞 Autotinading || L L 📐 🔍 🔍 🞛 || L L 😓 🔍 🕫 🔛 hat int and you way any interpretation of the state of the state of t

er aiuto, premi F1

Below, you can click on the links that will take you to our video tutorials:

ONE CLICK FX TUTORIAL: video dedicated to the 02 One Click FX profile.

https://www.youtube.com/playlist?list=PLUvrjuJO8naDU-yueIhJ162Aw3Ny9imen

INSTALLATION TUTORIAL: video version of this pdf.

https://www.youtube.com/watch?v=MQUckz3EDs4

TRADING TUTORIAL: presentation of online trading.

https://www.youtube.com/playlist?list=PLUvrjuJO8naDzwYx6AREADnDe1vqzdWZU

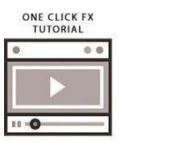

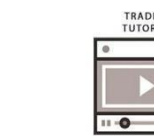

Good trading from One Click FX!

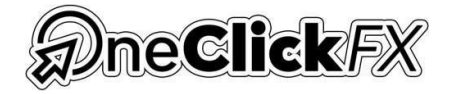

INSTALLATION

- = = \$ \$

01 License 2020.03.04 14:30 O: 71.225 H: 71.240 L: 71.132 C: 71.193 V: 2193